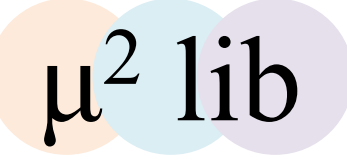

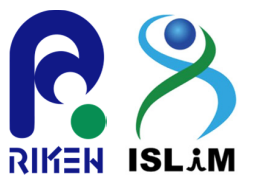

### μ<sup>2</sup> lib チュートリアル

# 寺田 透(東京大学)森次 圭(横浜市立大学・理研)

© 2014 Tohru Terada & Kei Moritsugu

「だれにでもわかる拡張サンプリングシミュレーション-実習編-」 2014年7月24日(木) 於産業技術総合研究所・ゲノム情報研究センター

### 構成

μ<sup>2</sup>libの概要
 μ<sup>2</sup>libのコンパイル
 Single copyシミュレーション実習
 マルチコピーシミュレーションの概要
 MSESの概要
 MSESシミュレーション実習
 ストリング法の概要
 ストリング法実習

### 1. μ<sup>2</sup>libの概要

- A class <u>lib</u>rary for developing <u>multi-copy</u> and <u>multi-scale simulation programs</u>
   マルチコピー・マルチスケール分子シミュレー ション法開発の基盤となるクラスライブラリ
- ・理化学研究所次世代計算科学研究開発プロ グラム分子スケールチームの寺田 透、森次 圭、松永康佑、木寺詔紀により開発
- GNU General Public Licenseの下で無償公開 ダウンロードサイト:<u>http://www.mu2lib.org/</u>

### 開発の経緯

- 生物学上重要な現象(複合体形成、立体構造変化など)の時間スケールはミリ秒以上
   -通常の分子動力学法では追跡できない
- 統計力学に基づいてマルチコピー・マルチス
   ケールアプローチが有効
- 新規マルチコピー・マルチスケール法開発を
   支援するライブラリを開発

3

### μ<sup>2</sup>libの特徴

- C++で実装
  - オブジェクト指向:シミュレーション対象の系を1つのオブジェクトとして扱う
     →マルチコピー・マルチスケールへの拡張が容易
  - カプセル化:データの意図しない変更を防ぐ、ア プリケーションに影響を与えずに実装変更が可能
  - 継承・多態性:容易に既存のクラスを拡張し、新 規アルゴリズムを実装できる
- OpenMPおよびMPIによるハイブリッド並列化

### μ<sup>2</sup>libの構成

コアクラス群

相互作用クラス
入出カクラス
シミュレーションクラス

インターフェイスクラス群

Amberフォーマットファイル入出力用の派生クラス

アプリケーションクラス群

マルチコピー・マルチスケールアプリケーション用 派生クラス

5

### コアクラス群

- 相互作用クラス
  - 共有結合長、共有結合角、二面角相互作用
  - 非共有結合相互作用(カットオフ法)
  - Particle mesh Ewald法
  - Generalized Born法
  - 距離·角度·二面角束縛、位置束縛、Cap束縛
  - SHAKE, SETTLE
- シミュレーションクラス
  - エネルギー最小化
  - 定温・定圧シミュレーション(Berendsen、Langevin)

7

## 入出力ファイル

- 入力ファイル
  - 相互作用パラメータ
  - シミュレーション設定
  - 再スタート
- 出力ファイル
  - ログ
  - トラジェクトリ(座標、速度、エネルギー)
  - 再スタート
- インターフェイスクラス群の派生クラスを使用することで、Amber互換フォーマットで入出力可能

## 2. μ<sup>2</sup>libのコンパイル

- システム要件
  - Linuxまたは互換のオペレーティングシステム
  - GCCまたはIntel compiler、Fujitsu compiler
- 必須ライブラリ
  - GCCまたはIntel compilerの場合
    - MPIライブラリ: OpenMPIまたはIntel MPI
    - FFTライブラリ: FFTWまたはIntel math kernel library
    - 線形代数演算ライブラリ: LAPACKまたはIntel math kernel library
    - ・データ形式ライブラリ:netCDF(HDF5はオプション)
  - Fujitsu compilerの場合
    - ・ FFTライブラリ: FFTWまたはFujitsu SSL II
    - 線形代数演算ライブラリ: LAPACKまたはFujitsu SSLII
    - ・データ形式ライブラリ:netCDF(HDF5はオプション)

コンパイルの手順

- 1. 必要に応じてFFTライブラリ、線形代数演算ライ ブラリ、データ形式ライブラリをインストール
- 2. ダウンロードサイトからmu2lib-<version>.tgzを ダウンロードし、適当なディレクトリの下に展開
- 3. 生成したmu2lib-<version>ディレクトリに移動
- 4. 適切なmake.inc.\*ファイルをmake.incにコピー
- 5. make.incでコンパイラのオプションやライブラリのインストールパスを適切に設定
- 6. libディレクトリに移動し、make

9

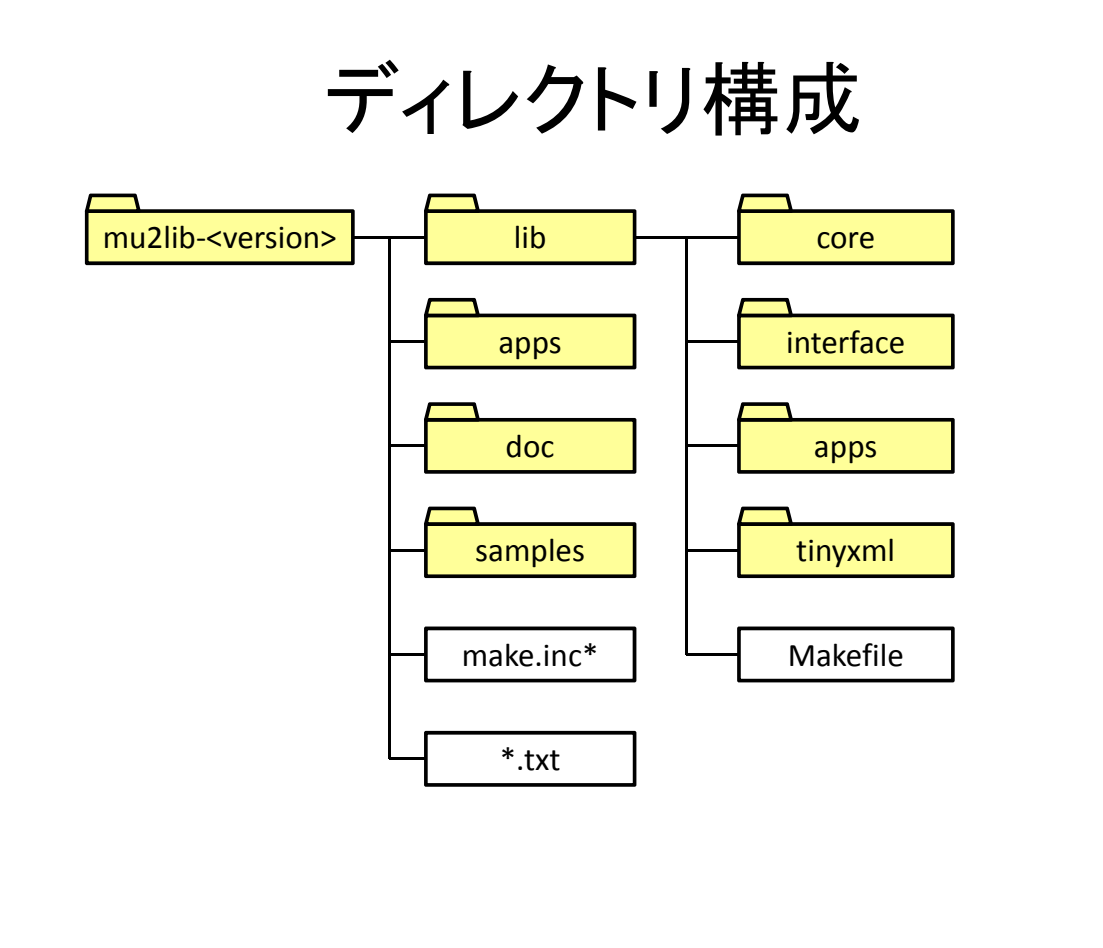

### make.inc.\*

- make.incのテンプレート
  - make.inc.k: 京コンピュータ用
  - make.inc.fx10: FX10(SCLS)用
  - make.inc.linux.gcc: Linux GCC用
  - make.inc.linux.intel:Linux Intel compiler用

### • make.incの記述例

| CC     | <pre>= /usr/local/openmpi-1.4.5/bin/mpic++</pre> |
|--------|--------------------------------------------------|
| F77    | <pre>= /usr/local/openmpi-1.4.5/bin/mpif90</pre> |
| OPT    | = -03 -fopenmp                                   |
| NETCDF | <pre>= /usr/local/netcdf-4.1.1</pre>             |
| HDF5   | = /usr/local/hdf5-1.8.6                          |
| 以下略    |                                                  |

サンプルアプリケーション

| • | appsディレクト       | リに収納                         |
|---|-----------------|------------------------------|
|   | – single_md:    | シングルコピーシミュレーション              |
|   | — cg:           | 粗視化シミュレーション                  |
|   | – mses_cc:      | Multiscale enhanced sampling |
|   | – replica1d_cc: | レプリカ交換/ストリング法                |
|   | – calc_dist:    | トラジェクトリ解析プログラム               |
| • | 各アプリケーシ         | ィョンのディレクトリに移動し、make          |
| • | samplesディレ      | クトリに各アプリケーションの入力             |

```
13
```

### single\_md(1)

• main.C(一部改变)

ファイルのサンプルを収納

```
#include "mu2lib.h"
#include "mu2lib_interface.h"
int main(int ac,char **av)
{
   AmberParam p;
   AmberConf c;
   AmberLog *lg=NULL;
   Molecule m;
   Dynamics a;
   Parallel para;
   int imin, ntt, nsteps;
   bool restart;
   para.init(&ac,&av);
   para.simple mode();
```

```
if(para.get_local_master()) {
   c.parse_args(ac,av);
   c.read();
   c.open_output_files();
   p.read(c);
   lg=(AmberLog*) c.get_logger();
   lg->print_file_assignment(c);
   lg->print_param(p);
   lg->print_conf(c);
   m.read_restart(c);
}
```

c.bcast(para); p.bcast(para); a.bcast(para);

## $single_md(2)$

```
a.setup(p,c,para,&m);
 imin=c.get imin();
 if (imin == 0) {
   ntt=c.get ntt();
   nsteps=c.get_nsteps();
   restart=c.get restart();
   if(ntt == 0) {
     a.leapfrog(nsteps,restart);
    } else if(ntt == 1) {
     a.berendsen(nsteps, restart);
    } else if(ntt == 3) {
     a.langevin(nsteps, restart);
   }
  } else if(imin == 1) {
   a.minimize(c);
 }
 para.finalize();
}
```

- AmberConf、AmberParam、 AmberLog、AmberRestart
  - Conf、Param、Log、Restart
     クラスのAmberフォーマット
     入出力用派生クラス
- Parallel
   MPIによる並列計算を制御
- Molecule

   シミュレーション対象を記述
- Dynamics

   シミュレーションを実行

マニュアル

- doc/mu2lib.html
- http://www.mu2lib.org/documents.html
- 記載内容
  - ライブラリとアプリケーションのコンパイル方法
  - アプリケーションの実行方法
  - 各クラスのprotected fieldとpublic methodの解説

## 3. Single copyシミュレーション実習

入力ファイルの作成
 シミュレーションの実行

 エネルギー最小化
 平衡化
 プロダクション

 結果の解析

## 3.1. 入力ファイルの作成(1)

- 10残基のミニタンパク質chignolinの水溶液中
   におけるシミュレーションを行う
  - Chignolin $\mathcal{O}$ PDB ID: 1UAO
- AmberToolsのLEaPを用いてパラメータファイ ルを作成する
  - AmberTools: <u>http://ambermd.org/#AmberTools</u>
  - $\mathbf{\nabla} = \mathbf{\nabla} \mathbf{\mathcal{P}} \mathbf{\mathcal{P}}$ : <u>http://ambermd.org/doc12/</u>

3.1. 入力ファイルの作成(2)

### チュートリアルファイルのコピー

> cp -r /home/islim/mu2lib-k/tutorial ~/

### • 作業ディレクトリへの移動

> cd ~/tutorial/single\_md

### 内容の確認

| / 15     |         |         |         |         |
|----------|---------|---------|---------|---------|
| luao.pdb | eq.sh   | leap.sh | min.sh  | prod.sh |
| eq.in    | leap.in | min.in  | prod.in | traj.in |

19

## 3.1. 入力ファイルの作成(3)

#### • leap.in

source leaprc.ff99SBildn x=loadPDB 1uao\_01.pdb addIons x Na+ 0 solvateBox x TIP3PBOX 9.0 iso savePDB x leap.pdb saveAmberParm x leap.top leap.crd quit

#### leap.sh

```
#!/bin/sh
perl <<END
open(IN, "luao.pdb");
open(OUT,">1uao 01.pdb");
while(<IN>) {
  last if(/^MODEL/);
}
# Extract first model
while(<IN>) {
 last if(/^ENDMDL/);
 print OUT;
}
close(IN);
close(OUT);
END
AMBERHOME=/home/islim/mu2lib-k/amber12
export AMBERHOME
rm -f leap.log leap.crd leap.top parm.pdb
$AMBERHOME/bin/tleap -f leap.in
```

3.1. 入力ファイルの作成(4)

### • leap.shの実行

> ./leap.sh

### 結果の確認

| 1uao_01.pdb<br>1uao.pdb<br>eq.in | eq.sh<br>leap.crd<br>leap.in | leap.log<br>leap.pdb<br>leap.sh | leap.top<br>min.in<br>min.sh | prod.in<br>prod.sh<br>traj.in |
|----------------------------------|------------------------------|---------------------------------|------------------------------|-------------------------------|
|                                  |                              |                                 |                              |                               |
|                                  |                              | leap.pdb0                       | <b>のイメ</b> ージ                |                               |

21

## 3.2. シミュレーションの実行(1)

- 1. エネルギー最小化
  - 使用ファイル: min.in、min.sh
- 2. 平衡化(100 ps束縛付き定温MD)
  - 使用ファイル: eq.in、eq.sh
- 3. プロダクション(100 ps定温定圧MD)
  - 使用ファイル: prod.in、prod.sh

## 3.2.1. エネルギー最小化

#### • min.in

```
Energy minimization
&cntrl
    imin=1,
    ntx=1, irest=0, ntrx=1,
    ntxo=1, ntpr=1, ntwr=500,
    ntwx=0, ioutfm=1,
    ntr=0,
    maxcyc=500, ncyc=100, ntmin=1,
    ntc=1, tol=1.0e-6,
    ntb=1, cut=8.0, igb=0,
/
```

#### min.sh

```
#!/bin/sh
#-----pjsub options -----#
#PJM -L "rscqrp=small"
#PJM -L "node=1"
#PJM --mpi "proc=1"
#PJM -L "elapse=10:00"
#PJM −j
#-----Program Execution -----#
MU2LIB=/home/islim/mu2lib-k/mu2lib-
K-2.0
mpiexec ¥
$MU2LIB/apps/single md/single md ¥
  -0 ¥
  -i min.in ¥
  -o min.out ¥
  -p leap.top ¥
  -c leap.crd ¥
  -r min.restrt
```

23

## 3.2.2.平衡化

#### • eq.in

```
Equilibration
&cntrl
    imin=0,
    ntx=1, irest=0, ntrx=1,
    ntxo=1, ntpr=50, ntwr=500,
    ntwx=500, ioutfm=1,
    ntr=1, restraint_wt=10.0,
    restraintmask="@CA"
    nstlim=50000, nscm=500, dt=0.002,
    ntt=1, temp0=300.0, tempi=0.0,
    tautp=2.0,
    ntp=0, pres0=1.0, taup=2.0,
    ntc=2, tol=1.0e-6,
    ntb=1, cut=8.0, igb=0,
 /
```

#### eq.sh

```
#!/bin/sh
#-----pjsub options -----#
#PJM -L "rscgrp=small"
#PJM -L "node=2"
#PJM --mpi "proc=16"
#PJM -L "elapse=15:00"
#PJM −j
#-----Program Execution -----#
MU2LIB=/home/islim/mu2lib-k/mu2lib-
K-2.0
mpiexec ¥
$MU2LIB/apps/single md/single md ¥
  -0 ¥
  -i eq.in ¥
 -o eq.out ¥
 -p leap.top ¥
 -c min.restrt ¥
  -r eq.restrt ¥
  -x eq.crd
```

## 3.2.3. プロダクション

#### • prod.in

```
Production run
&cntrl
    imin=0,
    ntx=5, irest=1, ntrx=1,
    ntxo=1, ntpr=50, ntwr=500,
    ntwx=500, ioutfm=1,
    ntr=0,
    nstlim=50000, nscm=500, dt=0.002,
    ntt=3, temp0=300.0, gamma_ln=2.0,
    ntp=1, pres0=1.0, taup=2.0,
    ntc=2, tol=1.0e-6,
    ntb=1, cut=8.0, igb=0,
/
```

#### prod.sh

```
#!/bin/sh
#-----pjsub options -----#
#PJM -L "rscgrp=small"
#PJM -L "node=2"
#PJM --mpi "proc=16"
#PJM -L "elapse=15:00"
#PJM -j
#----Program Execution -----#
MU2LIB=/home/islim/mu2lib-k/mu2lib-
K-2.0
mpiexec ¥
$MU2LIB/apps/single_md/single_md ¥
  -0 ¥
  -i prod.in ¥
  -o prod.out ¥
  -p leap.top ¥
  -c eq.restrt ¥
  -r prod.restrt ¥
  -x prod.crd
```

25

## 3.2. シミュレーションの実行(2)

設定ファイル(\*.in)の書式はAmberのsanderモジュールと同じ

- マニュアル: <u>http://ambermd.org/doc12/</u>

- ・ジョブはバッチジョブとして実行
  - ジョブが終了してから次のジョブを投入すること
  - 実行状況はpjstatコマンドで確認できる

```
> pjsub min.sh
```

```
> pjsub eq.sh
> pjsub prod.sh
```

- エネルギー最小化は約10秒、MDは約11分かかる

## 3. 結果の解析(1)

- ログファイル(\*.out)から、エ • ネルギー等の値の時間変化 の情報を得ることができる
- トラジェクトリファイルは、UCSF chimeraやVMDなどで可視化 できる
  - http://www.cgl.ucsf.edu/ chimera/
  - http://www.ks.uiuc.edu/ Research/vmd/
- 本実習では、水素結合距離の 解析を行う

#### **Potential energy**

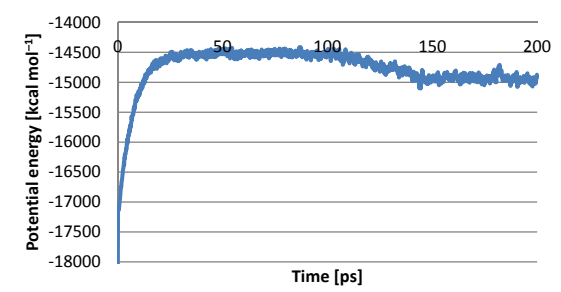

#### Temperature

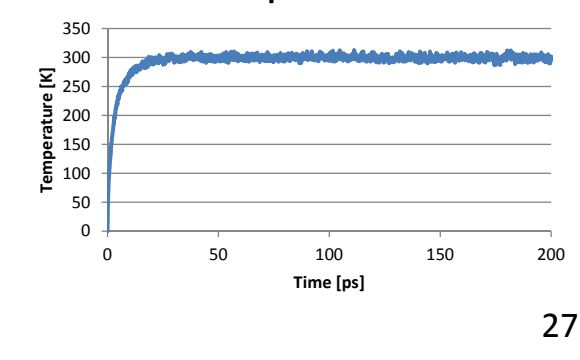

### 3. 結果の解析(2)

traj.in

| TOPOLOGY   | leap.top         |
|------------|------------------|
| TRAJECTORY | prod.crd NETCDF  |
| START      | 1                |
| INTERVAL   | 1                |
| DISTANCE   | :3@O :7@N        |
| DISTANCE   | :300 :80N        |
| DISTANCE   | :30N :800        |
| RMSD       | leap.pdb @CA @CA |
| OUT        | dist.csv         |

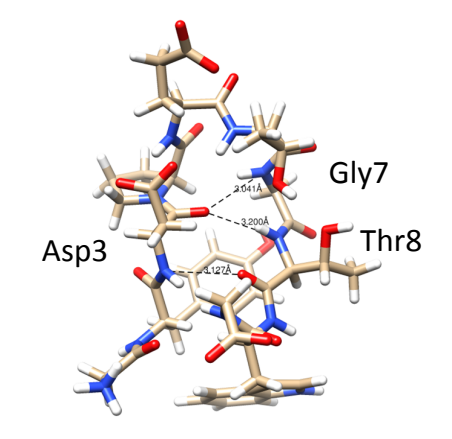

### calc\_distの実行

- > pjsub --interact -L "node=1" --mpi "proc=1"
- > /home/islim/mu2lib-k/mu2lib-K-2.0/apps/calc dist/calc dist
- > exit

### 3. 結果の解析(3)

- 結果はOUTで指定した ファイルに出力される
- CSV形式で出力される のでExcel等でそのまま 開くことができる

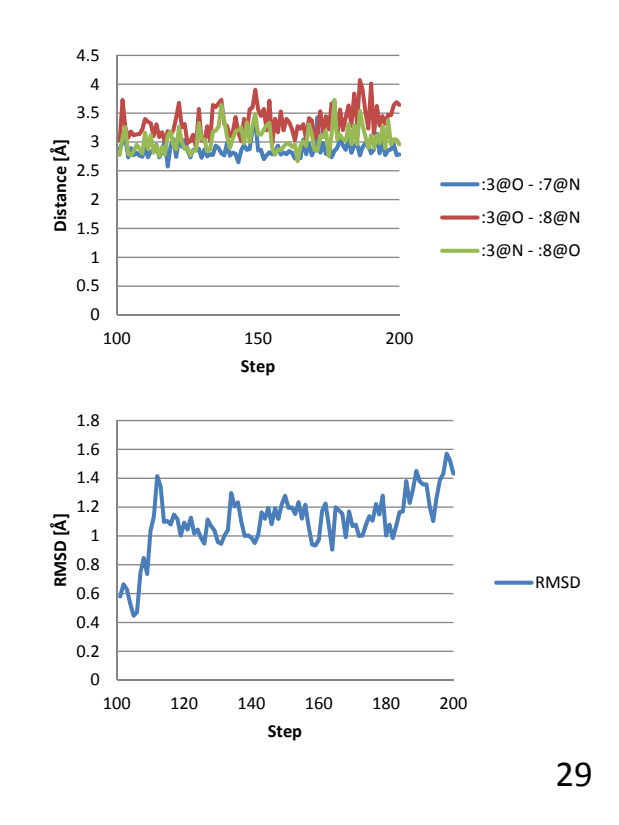

### 4. マルチコピーシミュレーションの概要

- 通常の平衡MD(brute-force MD)では、ミリ秒より遅い、タンパク質の機能発現に関わる運動を 直接シミュレートすることは難しい
- マルチコピーを用いた統計力学的手法により、
   一つの準安定構造にとどまることなく効率的に
   構造サンプリングを行うことができる
- μ<sup>2</sup> libで実装済みのマルチコピーシミュレーショ
   温度レプリカ法
  - MSES法(本チュートリアルで実行)
  - ストリング法(本チュートリアルで実行)

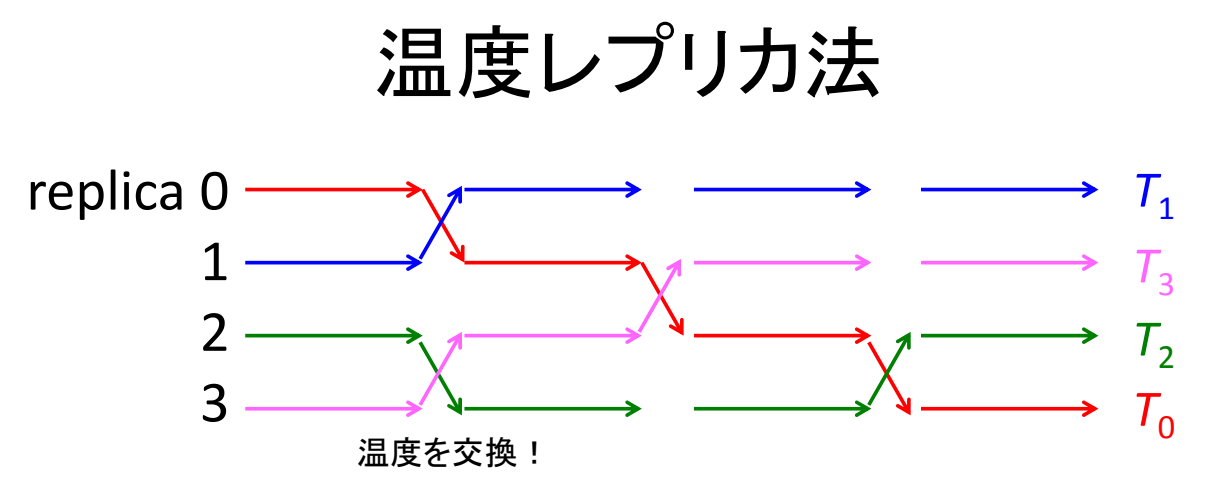

- ・ 温度の異なるレプリカを多数並列実行
- 定期的に(各温度でカノニカル分布になるように)温度を入れ替えることで構造探索空間を広げる
- References:
  - Hansmann, Chem Phys Lett **281**, 140 (1997).
  - Sugita, Okamoto, Chem Phys Lett **314**, 141(1999).

31

## 5. MSESの概要(1)

- MSES (multiscale enhanced sampling): 粗視化 (coarse-grained: CG)自由度の系をうまく用い て全原子系(MM)の構造探索を効率化するマ ルチスケールなシミュレーション手法。
- References:
  - Moritsugu, Terada, Kidera, J. Chem. Phys. 133, 224105 (2010).
  - Moritsugu, Terada, Kidera, J. Am. Chem. Soc. 134, 7094 (2012).

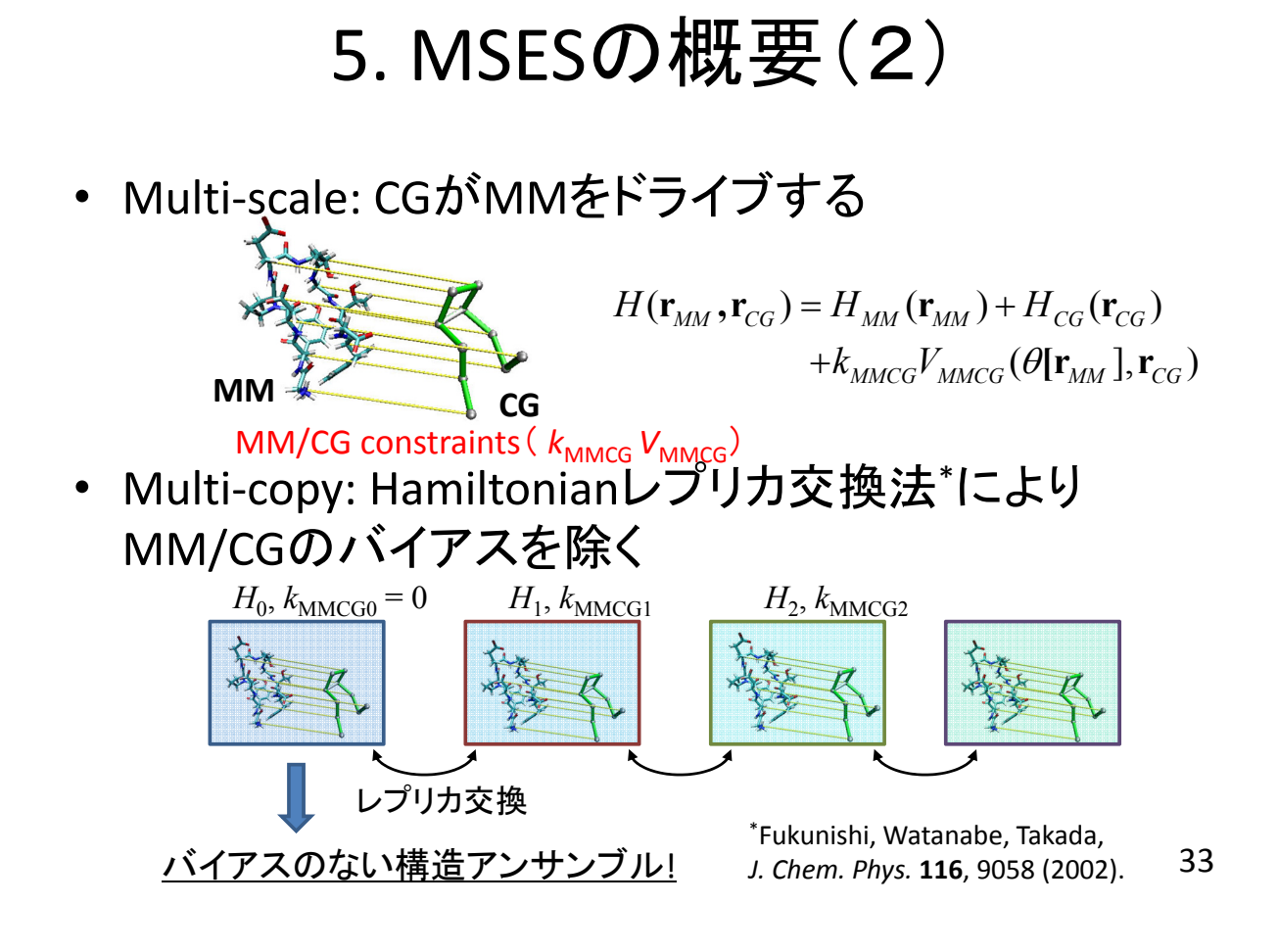

### MSESの流れ

- 1. CGMD: CGの力場とそのパラメタを決める
- 2. MM/CG MD (single copy)
  - MM/CG拘束のパラメタ(mass<sub>cg</sub>, dt<sub>cg</sub>, 最大の <sub>k<sub>MMCG</sub>など)を決める</sub>
- 3. MSES (replica)
  - レプリカ数とMM/CG拘束の配置({k<sub>MMCG</sub>})を決めてからプロダクトラン

### 6. MSESの実習

- 1. CGシミュレーションの実行
- 2. MSESシミュレーションの実行
- 3. 結果の解析

### 6.1. CGMD 入力ファイル作成 ・作業ディレクトリへの移動

> cd ~/tutorial/mses/cg

#### md.in (Amber inputからの追加分)

#### run.sh

```
#!/bin/sh
#-----pjsub options -----#
#PJM -L "rscgrp=small"
#PJM -L "node=1"
                           4コアで計算
#PJM --mpi "proc=4"
#PJM -L "elapse=10:00"
#PJM −j
#-----Program Execution -----#
MU2LIB=/home/islim/mu2lib-k/mu2lib-K-2.0
mpiexec ¥
$MU2LIB/apps/cg/cg ¥
-0 ¥
-i md.in ¥
-o md.out ¥
 -c ake ca.rst ¥
 -refl \overline{4}ake ca.crd ¥
 -ref2 lake ca.crd ¥
 -r md.rst ¥
                                   36
 -x md.crd
```

## 6.1. CGMDの入力パラメタ

```
ncg = 0 (not CGMD, default)
    1 (elastic network model<sup>1</sup>: -ref1)
    3 (plastic network model<sup>2</sup>: -ref1,-ref2)
    4 (mixed elastic network model<sup>3</sup>: -ref1,-ref2)
    5 (microscopic plastic network model<sup>4</sup>
        : -ref1,-ref2)
masscg: mass for each C<sub>α</sub> atom
kcg: scaling factor for V<sub>CG</sub> (V = kcg x V<sub>CG</sub>)
kcons, rcut: force constant and cutoff length for ENM
cg_nmix: number of reference states (usually, = 2)
cg_t: mixing temperature
cg_e: energy of each reference state
```

M. Tirion et al., Phys. Rev. Lett. 77, 1905 (1996)
 P. Maragakis et al., J. Mol. Biol. 352, 807 (2005)
 Q. Lu et al., J. Am. Chem. Soc. 130, 4774 (2008)
 W. Zheng et al., Proteins 69, 43 (2007)

37

#### mixed elastic network model

$$V_{CG} = -\beta^{-1} \ln \left[ \exp(-\beta V_1) + \exp(-\beta V_2) \right]$$

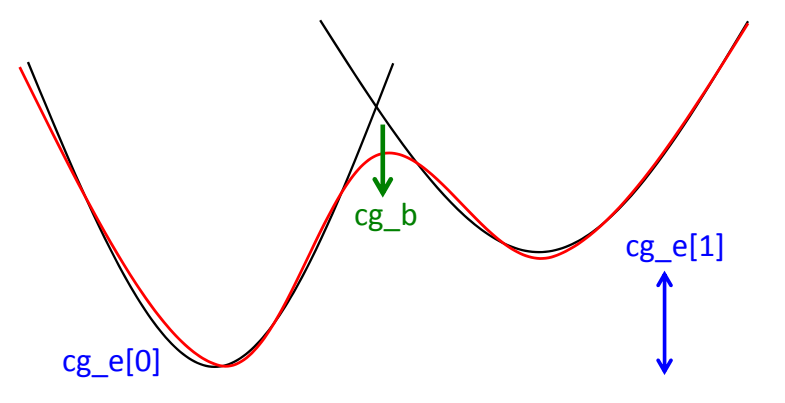

### 6.1 CGMD 実行

\$ pjsub run.sh

### 生成ファイル

md.out: 出力ファイル、入力パラメタの確認や各ステップのエネルギー値 md.rst: リスタートファイル md.crd: 座標トラジェクトリファイル

### 6.1 CGMD 結果

#### ptrajでRMSD計算(ptraj.sh)

```
#!/bin/tcsh
setenv AMBERHOME /home/islim/mu2lib-k/amber12
$AMBERHOME/bin/ptraj 214ca.top << EOF
trajin md.crd
reference ake_ca.rst
rms reference out rmsdcg.dat :1-214
go
EOF</pre>
```

### 実行、gnuplotで見る(またはpngファイル作成)

#### \$ ./ptraj.sh

```
$ gnuplot
Terminal type set to 'x11'
gnuplot> plot 'rmsdcg.dat' w l
gnuplot> quit
```

\$ gnuplot plot.gnu \$ convert rmsdcg.eps rmsdcg.png

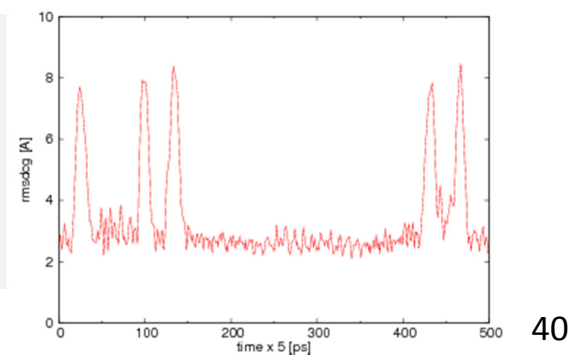

## 6.2. MSES 入力ファイル作成

### ・作業ディレクトリへの移動

> cd ~/tutorial/mses/msesrep

#### MM: mdgb0.in (Amber input からの追加分)

```
molecular dynamics run
&cntrl
    imin=0, nmropt=0,
    ntx=5, irest=1, ntrx=1,
    ...
/
&cgmd
    ncg=10,
nemmcg=0,lstmcg='listmmcg',kmmcg=0.0,
/
```

### CG: mdcg.in (Amber input からの追加分)

```
molecular dynamics run
    &cntrl
    imin=0, nmropt=0,
    ntx=1, irest=0, ntrx=1,
    ...
/
    &cgmd
    ncg=14, kcg=1.0, rcut=11.5,
    masscg=100.0,
    cg_nmix=2, cg_t=20000.0,
    cg e=0.0, 0.0,
```

41

#### groupfile

```
-i mdgb0.in -o md0.out -p luao.top -c mdgb.restrt -r md0.restrt -x mdcrd.000
-rem 1 -remlog rem.log
-i mdgb1.in -o md1.out -p luao.top -c mdgb.restrt -r md1.restrt -x mdcrd.001
-rem 1 -remlog rem.log
-i mdgb2.in -o md2.out -p luao.top -c mdgb.restrt -r md2.restrt -x mdcrd.002
-rem 1 -remlog rem.log
-i mdgb3.in -o md3.out -p luao.top -c mdgb.restrt -r md3.restrt -x mdcrd.003
-rem 1 -remlog rem.log
```

#### groupfilecg

```
-i mdcg.in -o mdcg0.out -c luaoCG.crd -ref2 luao_extCG.crd -ref1 luaoCG.crd -
r mdcg0.restrt -x mdcgcrd.000 -rem 1 -remlog rem.log
-i mdcg.in -o mdcg1.out -c luaoCG.crd -ref2 luao_extCG.crd -ref1 luaoCG.crd -
r mdcg1.restrt -x mdcgcrd.001 -rem 1 -remlog rem.log
-i mdcg.in -o mdcg2.out -c luaoCG.crd -ref2 luao_extCG.crd -ref1 luaoCG.crd -
r mdcg2.restrt -x mdcgcrd.002 -rem 1 -remlog rem.log
-i mdcg.in -o mdcg3.out -c luaoCG.crd -ref2 luao_extCG.crd -ref1 luaoCG.crd -
r mdcg3.restrt -x mdcgcrd.003 -rem 1 -remlog rem.log
```

#### run.sh

```
#!/bin/sh
#-----pjsub options -----#
#PJM -L "rscgrp=small"
#PJM -L "node=1"
                              16 コア = 4 コア×4 レプリカで計算
#PJM --mpi "proc=16"
#PJM -L "elapse=10:00"
#PJM −j
#-----Program Execution -----#
MU2LIB=/home/islim/mu2lib-k/mu2lib-K-2.0
mpiexec ¥
$MU2LIB/apps/mses_cc/mses_cc ¥
  -0 ¥
 -i mdgb0.in ¥
 −ng 4 ¥
 -groupfile groupfile ¥
 -groupfilecg groupfilecg
```

### 6.2 MSES 実行

\$ pjsub run.sh

### 生成ファイル

md[0-3].out: MM出力ファイル
md[0-3].restrt: MMリスタートファイル
mdcrd.00[0-3[]: MM座標トラジェクトリファイル
mdcg[0-3].out: CG出力ファイル
mdcg[0-3].restrt: CGリスタートファイル
mdcgcrd.00[0-3[]: CG座標トラジェクトリファイル
rem.log: レプリカ交換のログファイル

#### (rem.log: 4 replicas, # of exchange = 100)

| #Replica   | setup                |             |              |              |          |            |
|------------|----------------------|-------------|--------------|--------------|----------|------------|
| #Indx=     | 0 Replica Temp=      | 0.0000000 m | table= 0     |              |          |            |
| #Indx=     | 1 Replica Temp=      | 0.0200000 m | table= 1     |              |          |            |
| #Indx=     | 2 Replica Temp=      | 0.0500000 m | table= 2     |              |          |            |
| #Indx=     | 3 Replica Temp=      | 0.1000000 m | table= 3     |              |          |            |
|            |                      |             |              |              |          |            |
| # Rep#, '  | Velocity Scaling, T, | EMMCG, kmmc | g, Newkmmcg, | Success rate | (i,i+1), | ResStruct# |
| # exchance | ge 1                 |             |              |              |          |            |
| 0          | 1.00 350.7666162     | 47.54       | 0.0000000    | 0.0200000    | 0.00     | -1         |
| 1          | 1.00 350.7666162     | 47.54       | 0.0200000    | 0.000000     | 2.00     | -1         |
| 2          | 1.00 350.7666162     | 47.54       | 0.0500000    | 0.1000000    | 0.00     | -1         |
| 3          | 1.00 350.7666162     | 47.54       | 0.1000000    | 0.0500000    | 2.00     | -1         |
| # exchan   | ge 2                 |             |              |              |          |            |
| 0          | -1.00 315.8560355    | 312.70      | 0.0200000    | 0.0200000    | 0.00     | -1         |
| 1          | -1.00 284.9371973    | 373.51      | 0.0000000    | 0.000000     | 1.00     | -1         |
| 2          | -1.00 383.2563608    | 296.93      | 0.1000000    | 0.1000000    | 0.00     | -1         |
| 3          | -1.00 307.1145845    | 181.45      | 0.0500000    | 0.0500000    | 1.00     | -1         |
|            |                      |             |              |              |          |            |

## 6.2. MSESの入力パラメタ

```
MM input
           (not CGMD, default)
ncq = 10
                                                    V_{MM/CG} = \frac{1}{2} k_{MMCG} \sum_{i,i} \left[ d_{MM,ij} - d_{CG,ij} \right]^2
kmmcg: coefficient for MM/CG constraint
nemmcg = 0 (all the distances for nonbonded
              residue pairs, default)
          1 (using lstmcg by two-domain description)
                             : number of constraints is 2
             ex. 2
                 31 60 61 126 :between 31-60 and 61-126
                 61 126 127 164 :between 61-126 and 127-164
          2 (using lstmcg by two-residue-number description)
             ex. 2000 : for 2000 residue pairs
                 31 61
                             : between 31 and 61
lstmcg: filename for constraint list, nemmcg = 1, 2)
numexchg: number of replica exchanges
          (total timestep is nstlim × numexchg)
CG input
ncg = 11 (elastic network model: -ref1)
       13 (plastic network model: -ref1, -ref2)
       14 (mixed elastic network model: -ref1, -ref2)
       15 (microscopic plastic network model
                                                                 46
            : -ref1, -ref2)
```

### 6.3. MSES結果の解析

MSESで得られた全原子構造アンサンブルから 自由エネルギー地形を計算し、single-copy MD の結果と比較する

 ptrajで各レプリカのトラジェクトリからunbiasedな (k<sub>MMCG</sub> = 0)トラジェクトリを抽出、水素結合距離を 計算する

2. 結果をプロット、自由エネルギー地形を計算

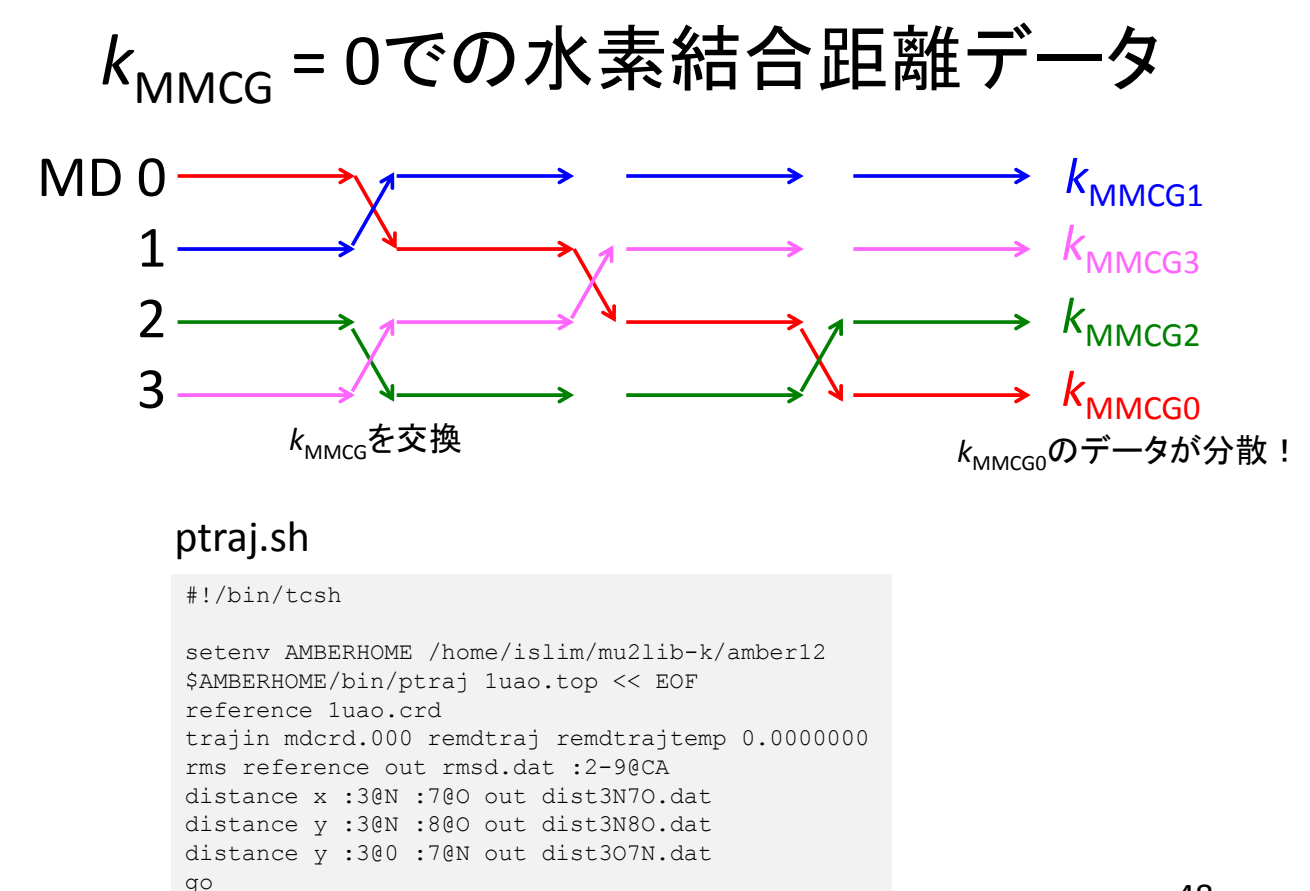

EOF

### 実行、gnuplotで見る(またはpngファイル作成)

```
$ ./ptraj.sh
$ gnuplot
Terminal type set to 'x11'
gnuplot> plot 'dist3N70.dat' w l
gnuplot> plot 'dist3N80.dat' w l
gnuplot> plot 'dist3O7N.dat' w l
gnuplot> quit
$ gnuplot plot1.gnu;convert dist3N70.eps dist3N70.png
$ gnuplot plot2.gnu;convert dist3N80.eps dist3N80.png
$ gnuplot plot3.gnu;convert dist3O7N.eps dist3O7N.png
```

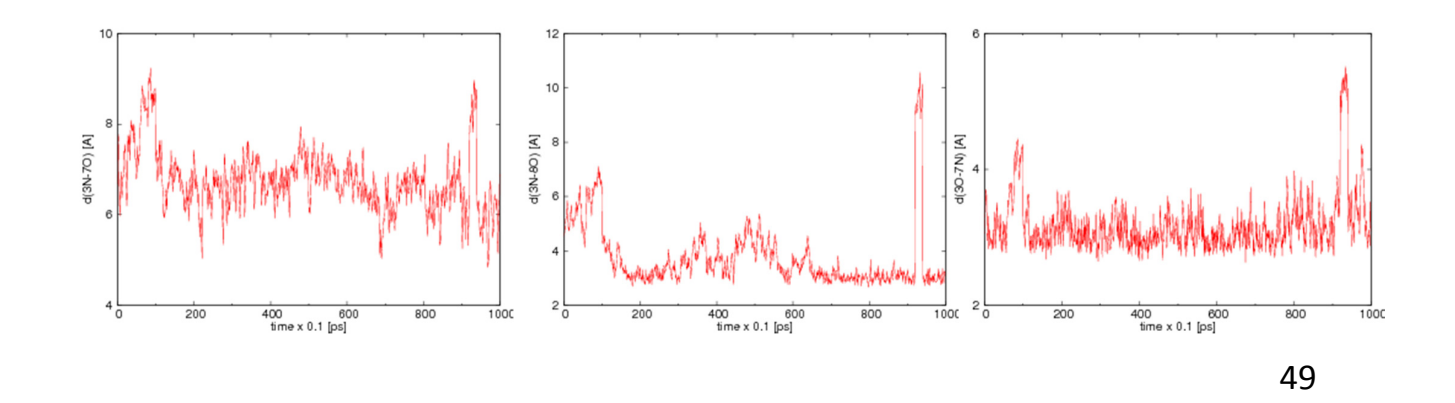

## 自由エネルギー地形の計算

#### fes.sh

#!/bin/tcsh

g77 -o calfes calfes.f
### xmin xmax ymin ymax nbinx nbiny
echo " 0.0 20.0 0.0 20.0 200 200" > fort.10
## temperature
echo " 300.0" >> fort.10

¥rm -f fort.11 fort.12
ln -s dist3N70.dat fort.11
ln -s dist3N80.dat fort.12
./calfes > fes.dat

### 実行 (map.pngが作成される)

\$ ./fes.sh
\$ gnuplot map.gnu; convert map.eps map.png

### 100-nsシミュレーションした結果を参照 (map100ns.png)

\$ ./fes\_100ns.sh
\$ gnuplot map\_100ns.gnu; convert map100ns.eps map100ns.png

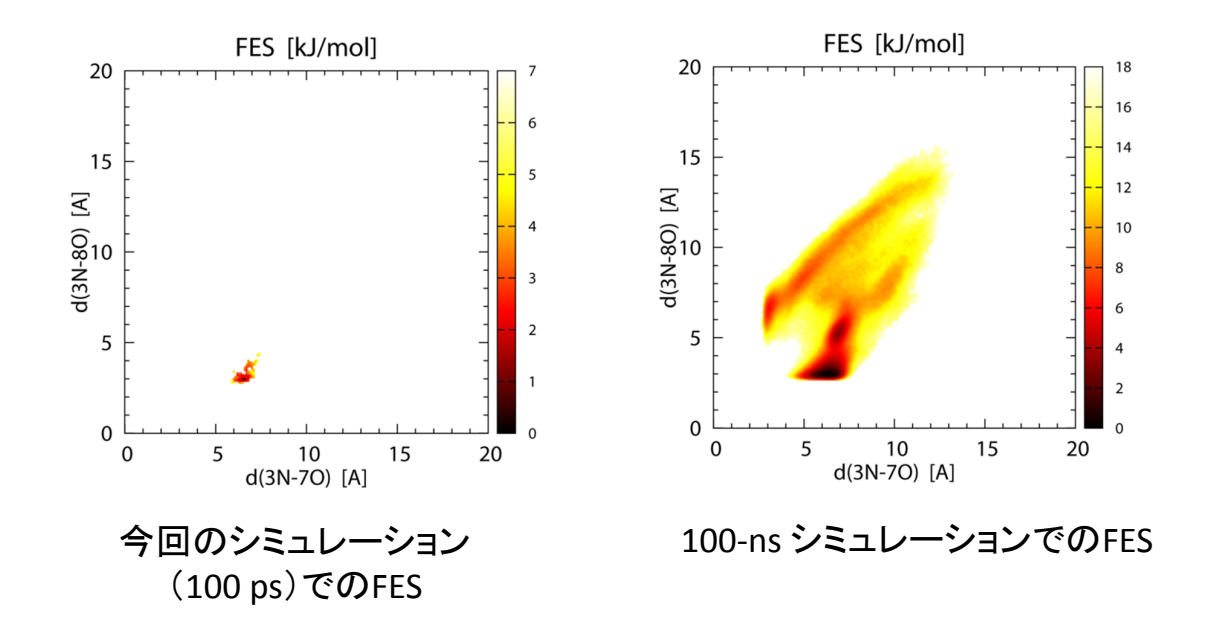

## 7. ストリング法の概要(1)

 最も可能性の高い、立体構造変化過程(パス ウェイ)を求める

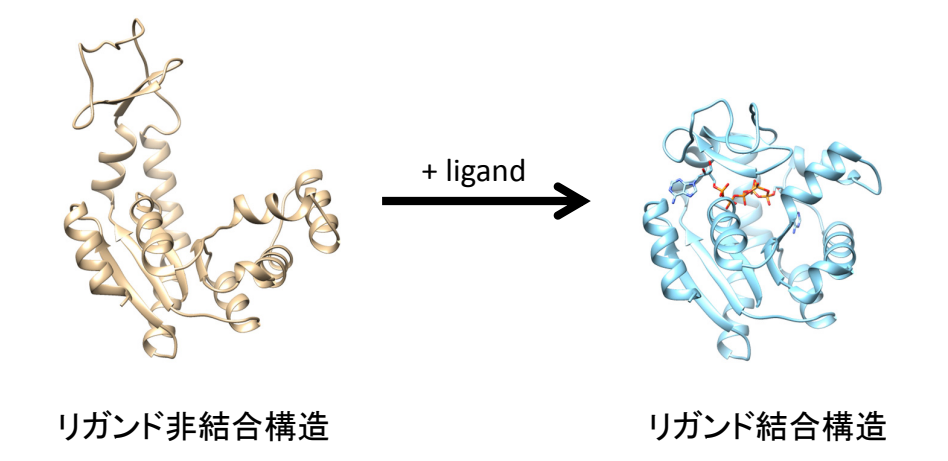

7. ストリング法の概要(2)

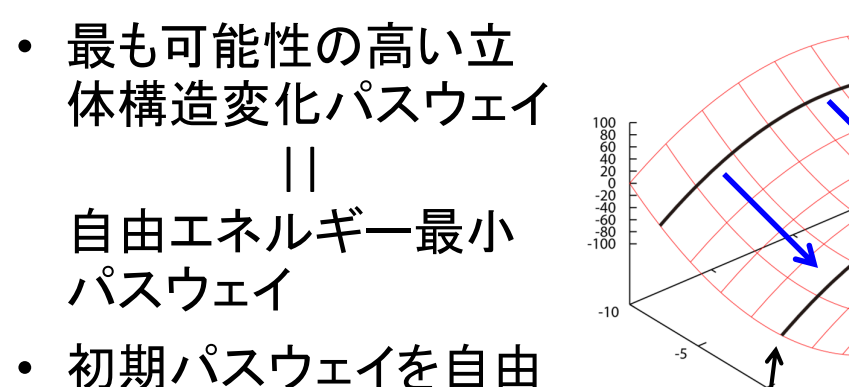

初期ハスワェイを自由
 エネルギーの勾配に
 従って最適化すれば
 よい

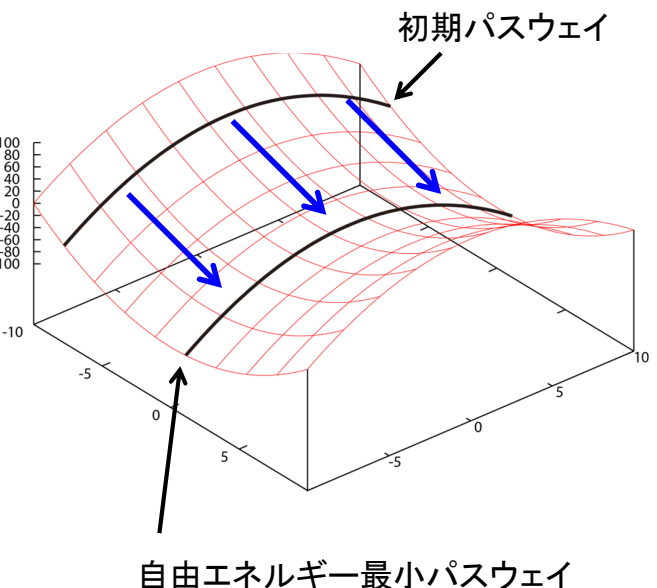

### 7. ストリング法の概要(3)

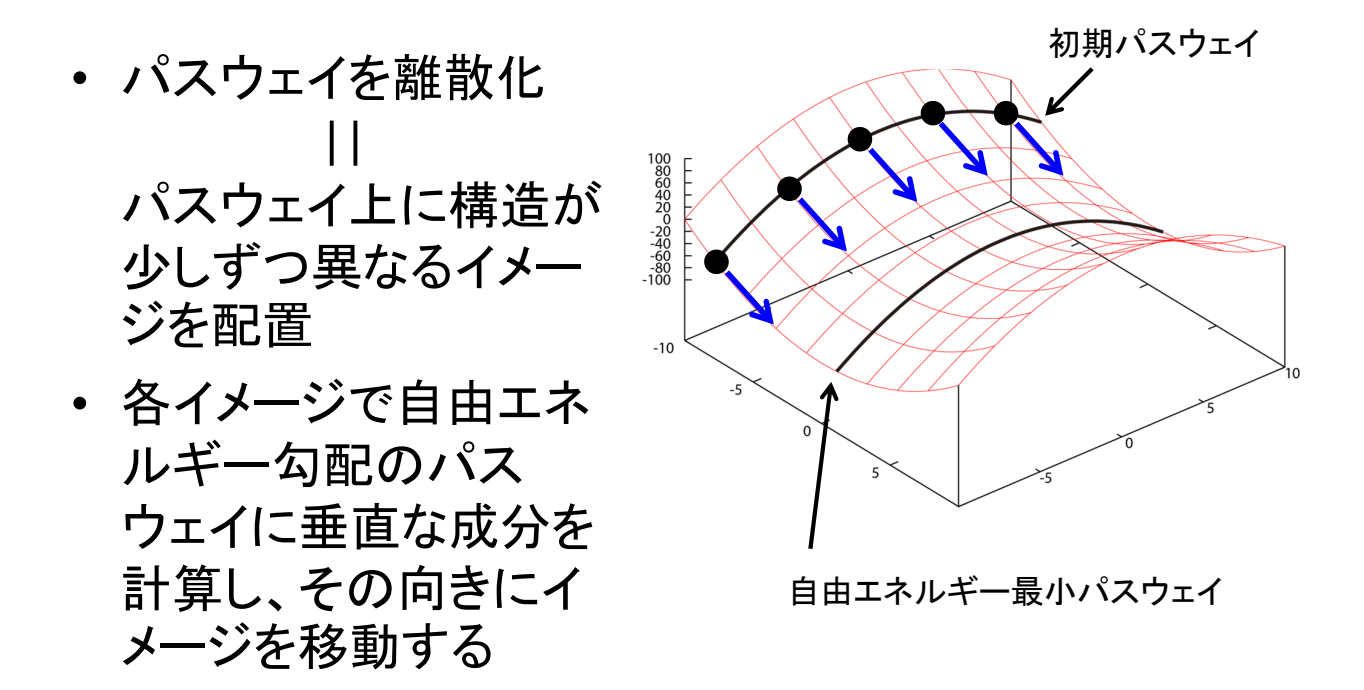

8. ストリング法実習(1)

 Alanine dipeptideの構造変化における自由エ ネルギー最小パスウェイを求める

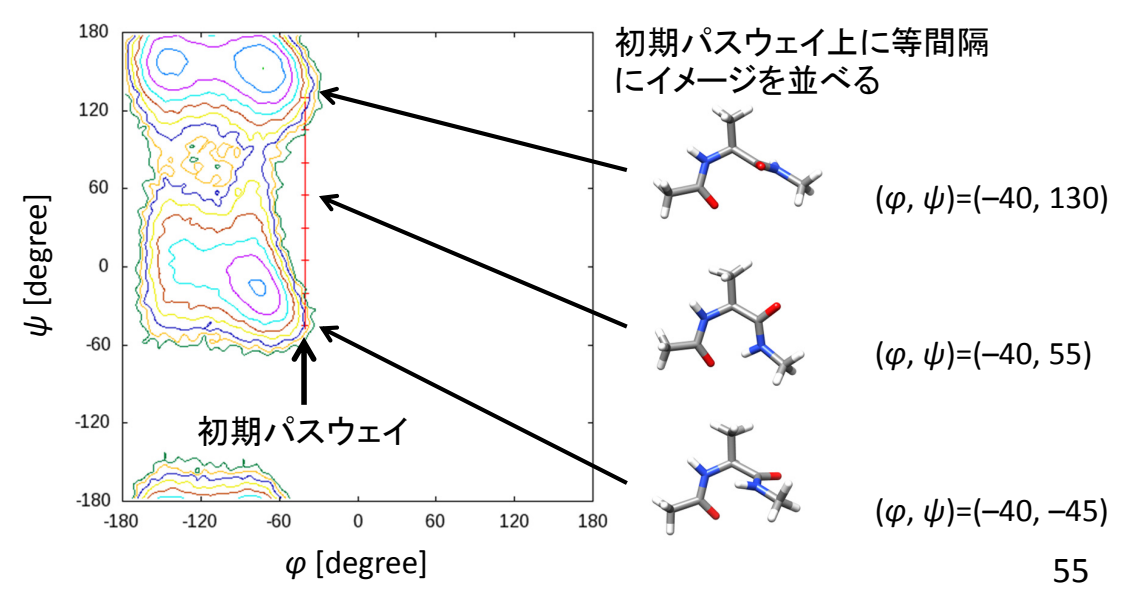

### 8. ストリング法実習(2)

- ストリング法の実行

   16コピー(8イメージ×2)、100 ps定温定圧MD

   自由エネルギープロファイル(PMF)の計算

   16コピー(8イメージ×2)、50 ps定温定圧MD

   結果の解析

   パスウェイのプロット
  - 自由エネルギープロファイルのプロット

### 8. ストリング法実習(3)

### • 作業ディレクトリに移動

> cd ~/tutorial/string

### • ディレクトリ構成

- run: ストリング法シミュレーション実行
- pmf: 自由エネルギープロファイル (Potential of mean force)計算用シミュレーション実行
- analysis: 解析

## 8.1. ストリング法の実行(1)

### • runディレクトリに移動

> cd run

### • 入力ファイルを作成

> ./generate.pl

### 結果の確認

> ls

| generate.pl | md02x.in | md04y.in | md07x.in  | rst03.dat | run.sh |
|-------------|----------|----------|-----------|-----------|--------|
| md00x.in    | md02y.in | md05x.in | md07y.in  | rst04.dat |        |
| md00y.in    | md03x.in | md05y.in | rst00.dat | rst05.dat |        |
| md01x.in    | md03y.in | md06x.in | rst01.dat | rst06.dat |        |
| md01y.in    | md04x.in | md06y.in | rst02.dat | rst07.dat |        |
|             |          |          |           |           |        |

## 8.1. ストリング法の実行(2)

#### • md00x.in

```
molecular dynamics run
&cntrl
   imin=0, nmropt=1,
    ntx=5, irest=1, ntrx=1,
   ntxo=1, ntpr=50, ntwr=50, ntwx=50,
    ioutfm=1,
   ntr=0,
    maxcyc=2000, ncyc=1000, ntmin=1,
   nstlim=50000, nscm=500, t=0.0,
   dt=0.002,
   ntt=3, temp0=300.0, tempi=300.0,
    gamma_ln=2.0, ig=7374,
    ntp=1, pres0=1.0, taup=1.0,
   ntc=2, tol=1.0e-6,
    ivcap=0, fcap=1.5,
   ntf=2, ntb=2, cut=8.0, igb=0,
DISANG=rst00.dat
```

#### rst00.dat

```
&rst
    iat=5, 7, 9, 15,
    r1=-1000.0, r2=-40, r3=-40,
r4=1000.0,
    rk2=1000.0, rk3=1000.0,
/
&rst
    iat=7, 9, 15, 17,
    r1=-1000.0, r2=130, r3=130,
r4=1000.0,
    rk2=1000.0, rk3=1000.0,
/
```

59

## 8.1. ストリング法の実行(3)

#### • run.sh

```
#!/bin/sh
#-----pjsub options -----#
#PJM -L "rscgrp=small"
#PJM -L "node=4"
#PJM --mpi "proc=16"
#PJM -L "elapse=30:00"
#PJM −j
#-----Program Execution -----#
export OMP_NUM_THREADS 4
mpiexec $HOME/tstring/tstring -O ¥
 -ncopy 16 ¥
 -gamma 50.0 ¥
 -rearrange freq 50 ¥
 -i md%02d%c.in ¥
 -o md%02d%c.out ¥
 -p ../data/leap.top ¥
  -c ../data/md%02d.restrt ¥
 -r md%02d%c.restrt ¥
 -rst out md%02d%c.rst ¥
 -x md%02d%c.crd ¥
 -extra md%02d%c.extra
```

- 4ノード使用
- –ncopy: コピー数 (8イメージ×2)
- -gamma: 摩擦係数(大きい ほど経路の移動が遅い)
- –rearrange\_freq: 経路上の
   点の再配置の頻度
- ・ 以下によりジョブを投入

> pjsub ./run.sh

## 8.1. ストリング法の実行(4)

• 計算が終了したらanalysisディレクトリに移動

> Cd ../analysis

- ・イメージの移動度(RMSD)をプロットする
  - > ./calc\_d.pl
    > ./calc\_d.gp
- calc\_d.pngを表示する - 収束の度合いを確認 RMSD(t)= $\sqrt{\frac{1}{R}\sum_{p=1}^{R} |\mathbf{z}_p(t) - \mathbf{z}_p(0)|^2}$

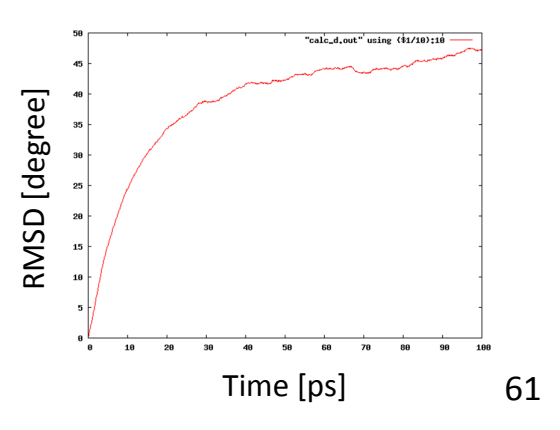

### 8.2. PMFの計算(1)

• pmfディレクトリに移動

> cd ../pmf

 入力ファイルを作成(ストリング法の計算が終 了してから実行すること)

> ./generate.pl

### ・結果の確認

> ls

| generate.pl | md02x.in | md04y.in | md07x.in  | rst03.dat | run.sh |  |
|-------------|----------|----------|-----------|-----------|--------|--|
| md00x.in    | md02y.in | md05x.in | md07y.in  | rst04.dat |        |  |
| md00y.in    | md03x.in | md05y.in | rst00.dat | rst05.dat |        |  |
| md01x.in    | md03y.in | md06x.in | rst01.dat | rst06.dat |        |  |
| md01y.in    | md04x.in | md06y.in | rst02.dat | rst07.dat |        |  |
|             |          |          |           |           |        |  |

## 8.2. PMFの計算(2)

#### • md00x.in

```
molecular dynamics run
 &cntrl
    imin=0, nmropt=1,
    ntx=5, irest=1, ntrx=1,
   ntxo=1, ntpr=50, ntwr=50, ntwx=5,
    ioutfm=1,
   ntr=0,
    maxcyc=2000, ncyc=1000, ntmin=1,
   nstlim=25000, nscm=500, t=0.0,
   dt=0.002,
   ntt=3, temp0=300.0, tempi=300.0,
    gamma_ln=2.0, ig=7374,
    ntp=1, pres0=1.0, taup=1.0,
   ntc=2, tol=1.0e-6,
    ivcap=0, fcap=1.5,
   ntf=2, ntb=2, cut=8.0, igb=0,
DISANG=rst00.dat
```

#### rst00.dat

```
&rst
    iat=5, 7, 9, 15,
    r1=-1000.0, r2=-69.7258219870418,
    r3=-69.7258219870418, r4=1000.0,
    rk2=1000.0, rk3=1000.0,
    /
    &rst
    iat=7, 9, 15, 17,
    r1=-1000.0, r2=152.750175587423,
    r3=152.750175587423, r4=1000.0,
    rk2=1000.0, rk3=1000.0,
    /
```

63

## 8.2. PMFの計算(3)

#### • run.sh

```
#!/bin/sh
#-----pjsub options -----#
#PJM -L "rscgrp=small"
#PJM -L "node=4"
#PJM --mpi "proc=16"
#PJM -L "elapse=30:00"
#PJM −j
#-----Program Execution -----#
export OMP_NUM_THREADS 4
mpiexec $HOME/tstring/tstring -O ¥
 -ncopy 16 ¥
 -gamma 0.0 ¥
 -rearrange freq 50 ¥
 -i md%02d%c.in ¥
 -o md%02d%c.out ¥
 -p ../data/leap.top ¥
  -c ../run/md%02d%c.restrt ¥
 -r md%02d%c.restrt ¥
 -rst out md%02d%c.rst ¥
 -x md%02d%c.crd ¥
 -extra md%02d%c.extra
```

- 4ノード使用
- –ncopy: コピー数 (8イメージ×2)
- -gamma: 0.0に設定する (イメージが固定される)
- –rearrange\_freq: イメージの
   座標書き出しの頻度
- ・ 以下によりジョブを投入

> pjsub ./run.sh

### 8.3. 結果の解析

1. パスウェイのプロット

- 2. 自由エネルギープロファイルのプロット
- 3. 立体構造の確認

65

## 8.3.1.パスウェイのプロット

analysisディレクトリに移動し、以下を実行

> cd ../analysis
> ./draw\_string.pl

別途計算した二面角(φ, ψ)の分布から自由エ
 ネルギー曲面の等高線を計算

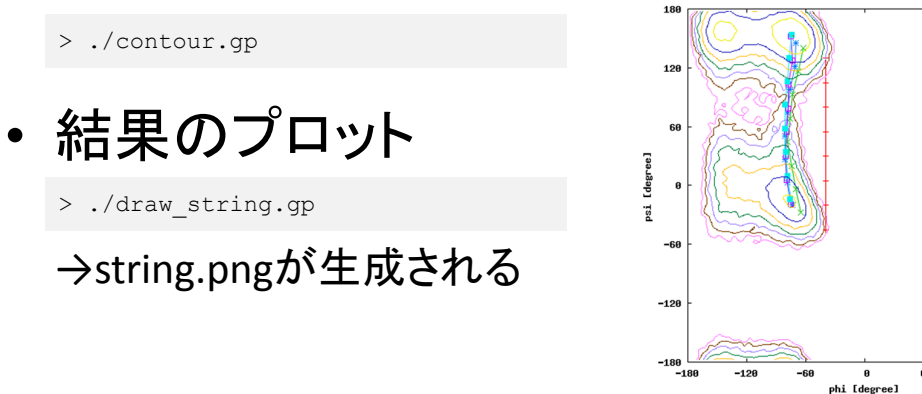

## 8.3.2. 自由エネルギープロファイル

### • 以下を実行

> ./pmf.pl

別途計算した二面角(φ, ψ)のトラジェクトリから、自由エネルギープロファイルを計算

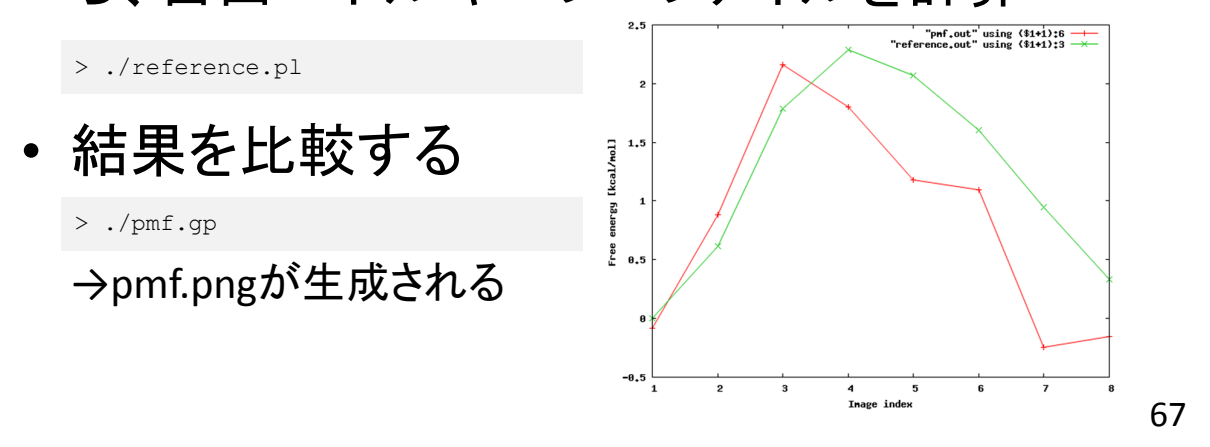

## 8.3.3. 立体構造の確認

### ambpdb.sh

```
#!/bin/tcsh
setenv AMBERHOME /home/islim/mu2lib-k/amber12
if ( ! -e pdb ) then
    mkdir pdb
endif
foreach in (../run/*.restrt)
    set out=`basename $in`
    $AMBERHOME/bin/ambpdb -p ../data/leap.top < $in |¥
    head -23 > pdb/$out:r.pdb
end
```

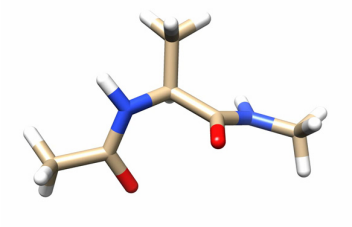

 これを実行すると、最終構造のPDBファイル がpdbディレクトリに生成される

- UCSF ChimeraやVMD等で立体構造を確認